# How to Set Time Attendance Function

| Equipment Model | Firmware                                            | Course Version | Date       |  |  |
|-----------------|-----------------------------------------------------|----------------|------------|--|--|
| DH-ASC1204B-S   | General_ASC1204B_MCU_V1.103.0000.0.R.201<br>70527   |                |            |  |  |
| ASR1102A(V2)    | General_ASR1102A_MCU_V2.003.0000.0.R.201<br>70421   |                | 2017/10/30 |  |  |
| ASR1102A-D(V2)  | General_ASR1102A-<br>D_MCU_V2.003.0000.0.R.20170421 | V1.0           |            |  |  |
| SmartPSS        | V 2.01.0                                            |                |            |  |  |

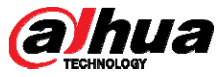

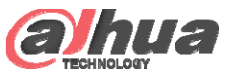

#### **Over View**

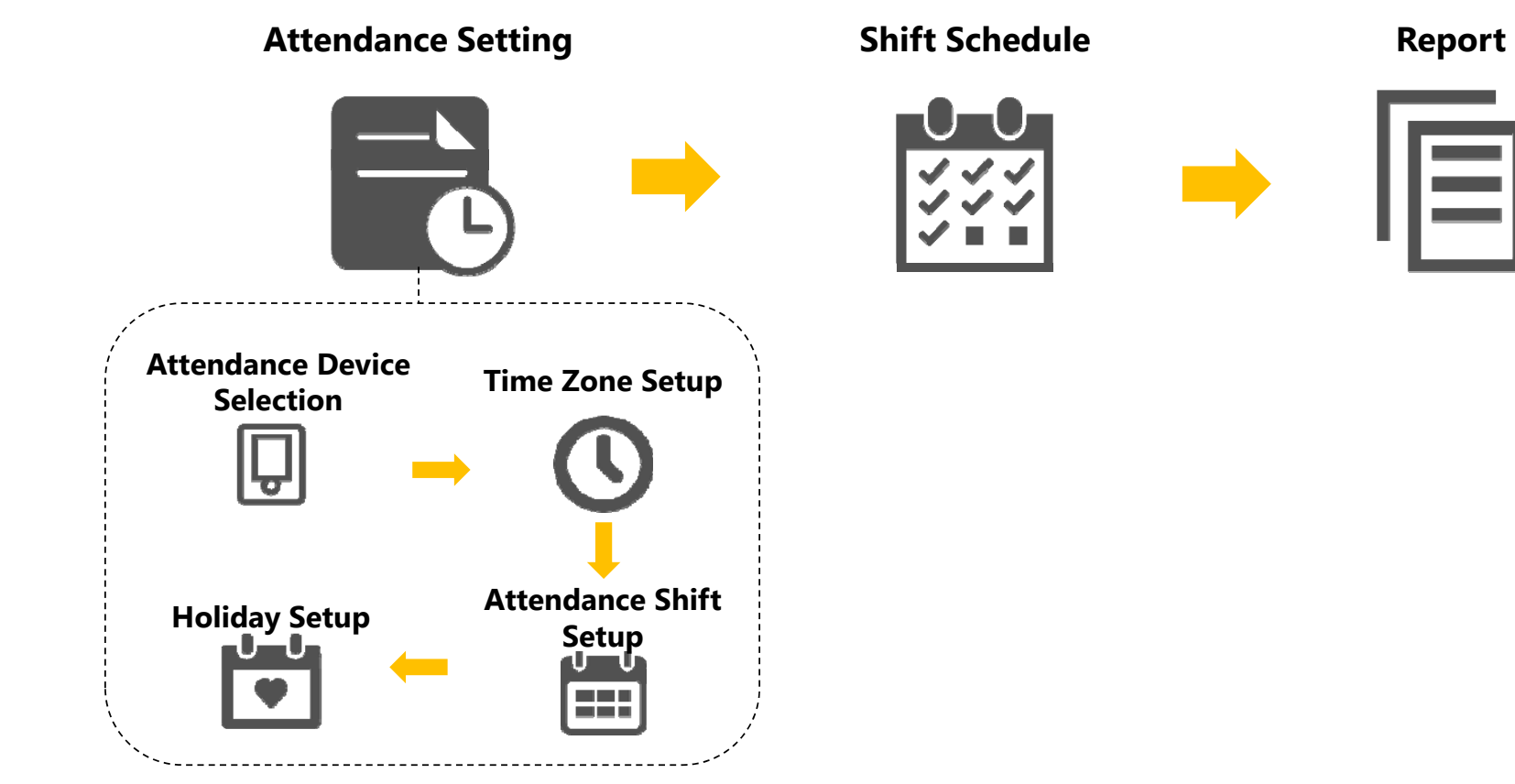

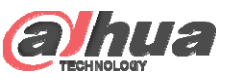

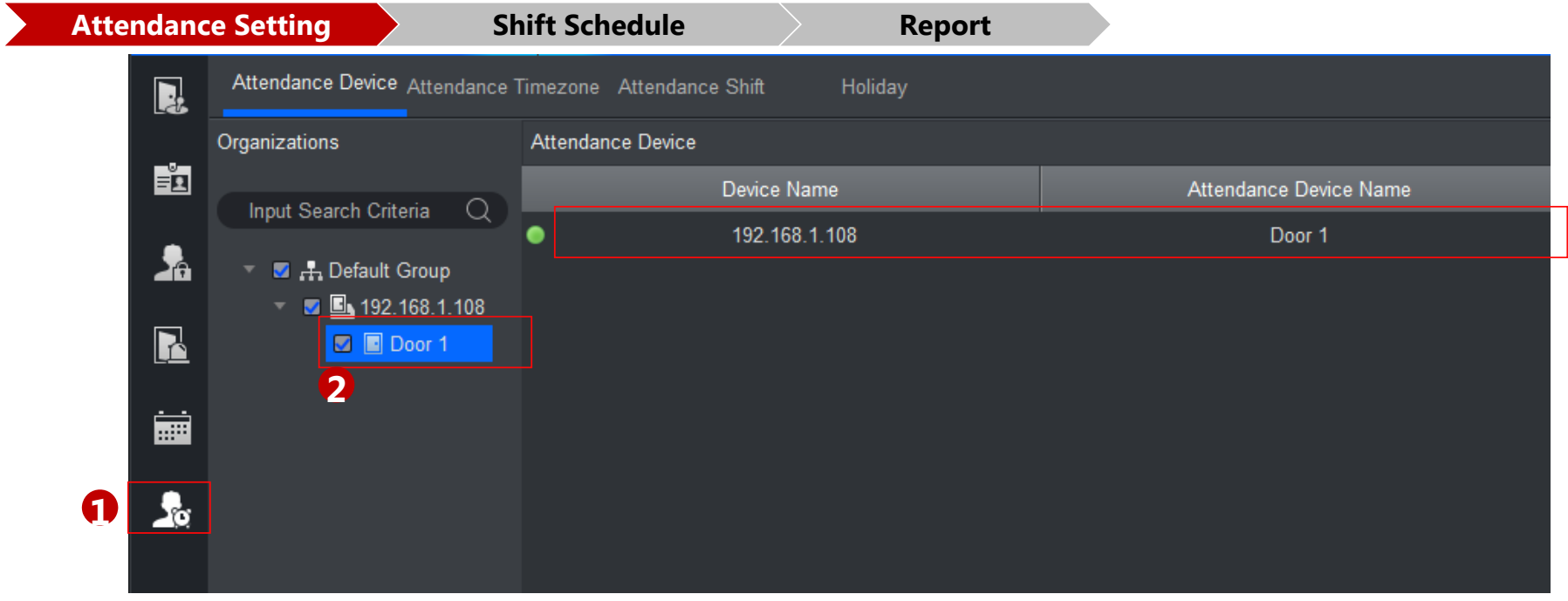

In Attendance interface, each card reader connected to each door will have a function to collect the card

information. In this way, they can work as time attendance device.

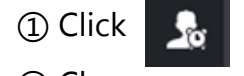

#### ② Choose a reader

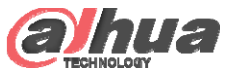

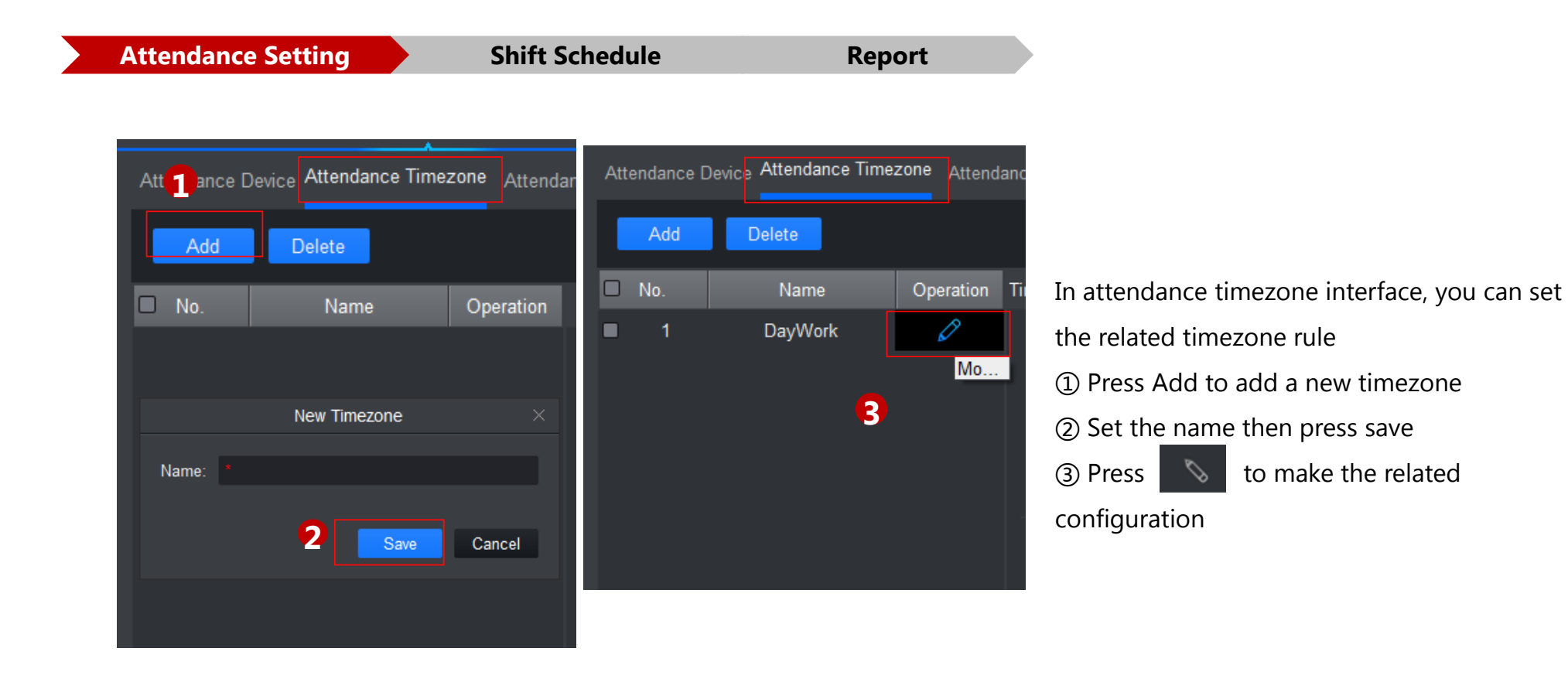

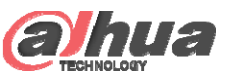

| Attendance Setting           | Shift Sche                | edule                     | Report                    |          |                 |         |
|------------------------------|---------------------------|---------------------------|---------------------------|----------|-----------------|---------|
| Timezone Name * Day          | /Work                     |                           |                           |          |                 |         |
| <b>1)</b> Work Time: 08:30 🗘 | - 17:30 ‡                 |                           |                           | 2        | Record as 1 🔹 👻 | Workday |
| 3 Start Sign In Time:        | 06:00 ‡ End Sign In Time: | 09:00 ‡                   |                           |          | Must Sign In    | ]+      |
| Start Sign Out Time:         | 17:00 🛟 End Sign Out Time | e: 20:30 ‡                |                           |          | 🗹 Must Sign Out |         |
|                              |                           |                           |                           |          |                 |         |
| 4 Late sign in with          | 5 minutes is permitted.   | Late sign in over         | 30 minutes is recorded as | absence. |                 |         |
| Early leave within           | 5 minutes is permitted.   | Early sign out ov         | 30 minutes is recorded as | absence. |                 |         |
| The sign out time that       | is 60 minutes later than  | off duty time is recorded | d as overtime.            |          |                 |         |

In Attendance timezone setup interface

- ① Set the whole work time
- ② Set this timezone as the (0-1) workday
- 3 Set the detailed sign in/ out time
- ④ Set the detailed late/ absence rule

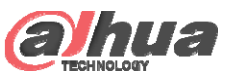

| Attendance Setting | Shift Schedule | Report   |             |
|--------------------|----------------|----------|-------------|
| * week             | Week 1         |          |             |
| No.                | Date           | Timezone | B Operation |
| 1                  | Sun            | Rest     | Enable all  |
| 2                  | Mon            | DayWork  | Enable all  |
| 3                  | Tue            | DayWork  | Enable all  |
| 4                  | Wed            | DayWork  | Enable all  |
| 5                  | Thu            | DayWork  | Enable all  |
| 6                  | Fri            | DayWork  | Enable all  |
| 7                  | Sat            | Rest     | Enable all  |
|                    |                |          |             |

The attendance shift interface is to associate the related timezone configured before to the certain day.

The add/ delete function is similar to the attendance timezone interface

① Week is to configure the whole week; Month is to configure the whole month; Day is to customize a certain length

of timezone

② Set the detailed timezone to certain day

Copyright 32Bress the "Enable all" to configure the setup to the whole period

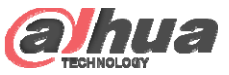

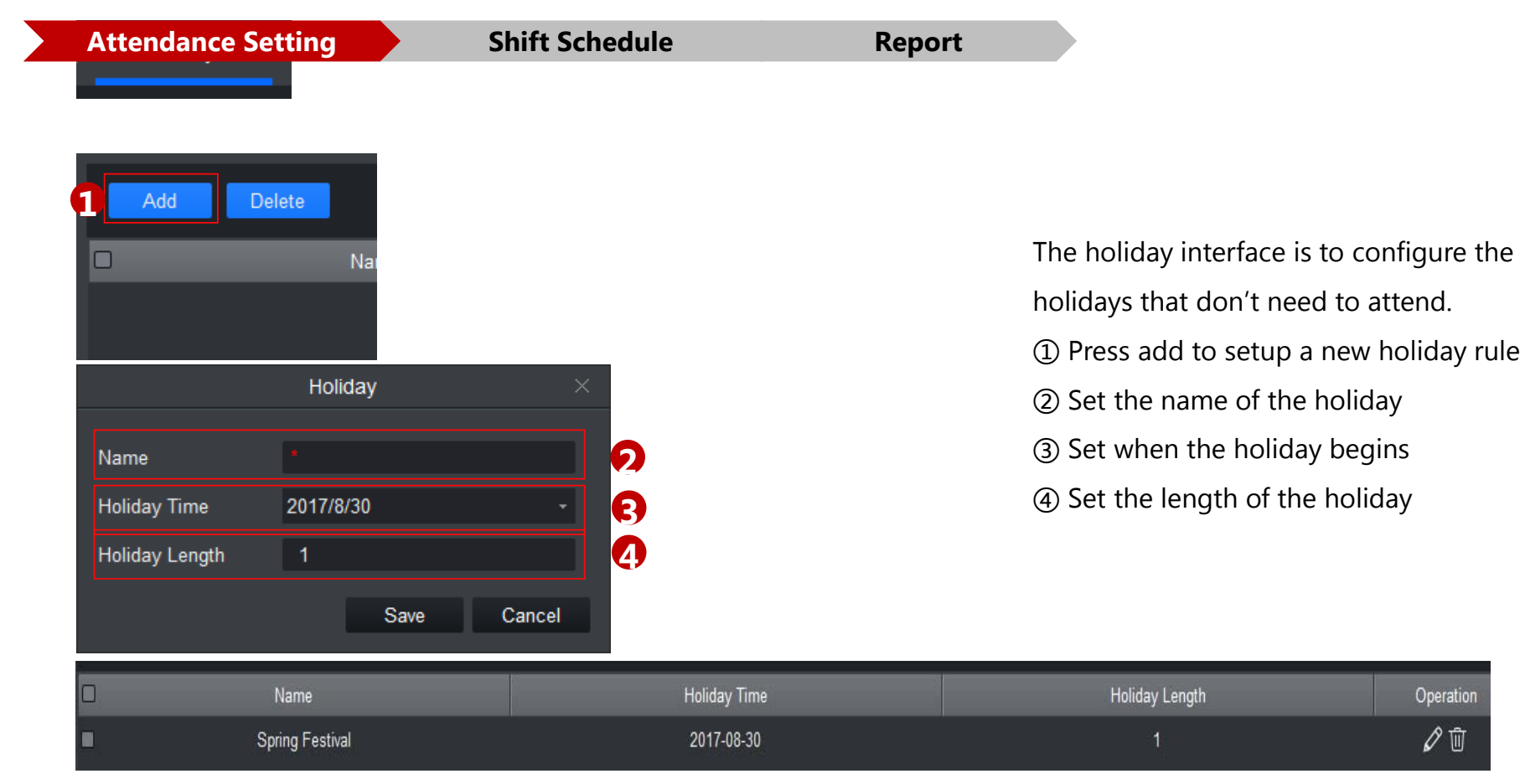

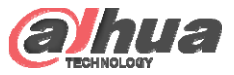

|   | Attendance Setting                                             |             | Shift Schedule |     |         | Repo |     |       |  |
|---|----------------------------------------------------------------|-------------|----------------|-----|---------|------|-----|-------|--|
|   | Shift Sch                                                      | edule       |                |     |         |      | 846 |       |  |
| _ | Department lepartment                                          | ∢ 2017-08 ▶ |                |     |         |      |     | 🖆 🕰 🏔 |  |
| 2 | User ID Name                                                   | Sun         | Mon            | Tue | Wed     | Thu  | Fri | Sat   |  |
|   | 123 123                                                        | 30          | 31             | 1   | 2       | 3    | 4   | 5     |  |
|   |                                                                |             |                |     |         |      |     |       |  |
|   |                                                                | 6           | 7              | 8   | 9       | 10   | 11  | 12    |  |
|   |                                                                | 13          | 14             | 15  | 16      | 17   | 18  | 19    |  |
|   |                                                                | 20          | 21             | 22  | 23      | 24   | 25  | 26    |  |
|   |                                                                | 27          | 28             | 29  | 30<br>H | 31   |     |       |  |
|   | New user link to shift<br>Department Shift<br>Default Dep week |             |                |     |         |      |     |       |  |

The shift schedule interface is to associate the attendance shift set before to the very department or individual.

① Choose the department to configure

② Choose the individual in the

department to set up

6

(6) The deployed schedule showed in this area

③④⑤ will be explained in next page

Copyright © 2017 Dahua Technologies Co., Ltd. All rights reserved.

Page 7

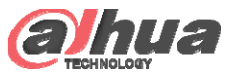

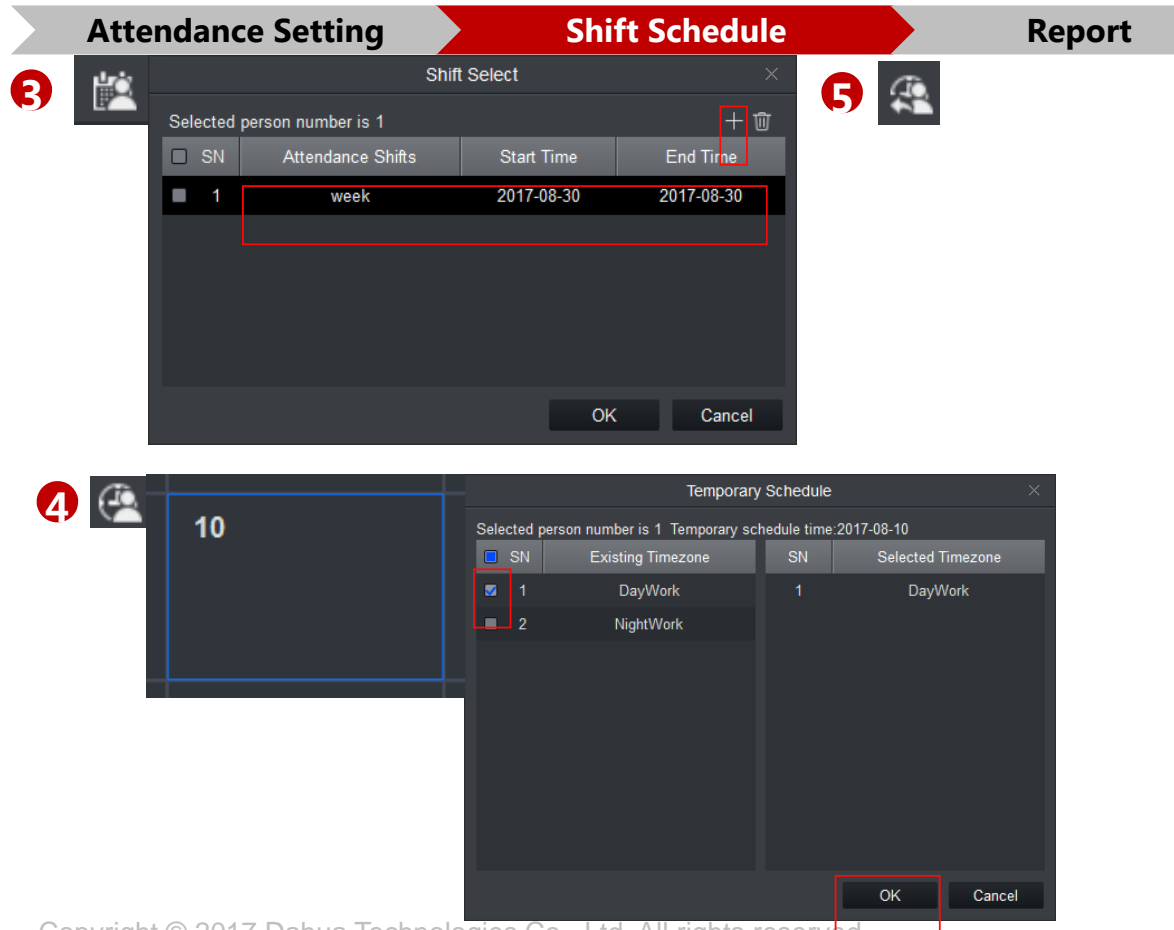

Copyright © 2017 Dahua Technologies Co., Ltd. All rights reserved.

③ Shift: Associate the attendance shift to the very department or individual.

Press the button, then fill in the shift rule, start time and end time in the pop up dialog box

④ Temporary shift: to setup the temporary rule.

First choose the date you want to set up the temporary rule, then configure the rule in the popup box.

⑤ Delete Temporary Shift.

Page 8

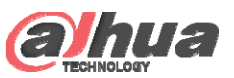

6

#### SmartPSS- Attendance

|              | Attendance Setting |         | Shift Schedule  |           | Report     |           |                  |               |             |         |         |
|--------------|--------------------|---------|-----------------|-----------|------------|-----------|------------------|---------------|-------------|---------|---------|
|              | Report             |         |                 |           |            |           |                  |               |             | 2       |         |
| 1 Time:      | 2017-08-30 - 2017  | 7-08-30 | Personnel/Name: | Departmer | nt: None - |           |                  |               | Se          | arch E  | Backup  |
|              |                    |         |                 |           |            |           |                  |               |             |         |         |
| Statistics   | Detail             | 3       |                 |           |            |           |                  |               |             | 4 📃     | Extract |
| Departme     | nt User ID         | Name    | Attendance      | Weekday   | Days Off   | Late Time | Early Leave Time | Overtime Work | Absent Days | Holiday | (ork)   |
| Default Depa | tment 123          | 123     |                 |           |            |           |                  |               |             | 1d      |         |

The report interface is to check the detailed attendance information

① Type in the time, name and department then press the search for inquiry.

② Back up the inquired data to the computer

③ Choose the column you want to inquire. Statistic means the general attendance situation for the very person. Detail means the

detailed attendance condition of the very person.

④ Refine the inquiry time in the pop- up box

(5) The detailed data showed in this interface.

# THANK YOU

www.dahuasecurity.com